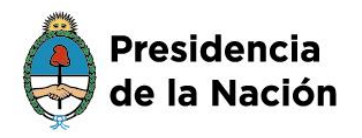

Ministerio de Agricultura, Ganadería y Pesca

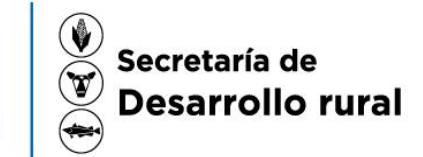

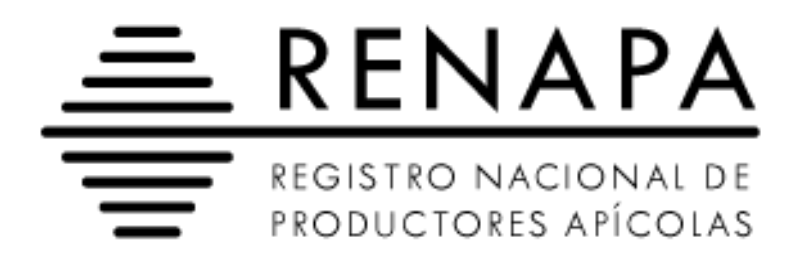

## Instructivo de carga online

Autogestión

Versión 1.0 - Noviembre de 2015

## Sistema online del RENAPA

Para realizar las inscripciones al RENAPA (Registro nacional de productores apícolas) debe dirigirse a la siguiente URL: <u>http://renapa.magyp.gob.ar/</u>

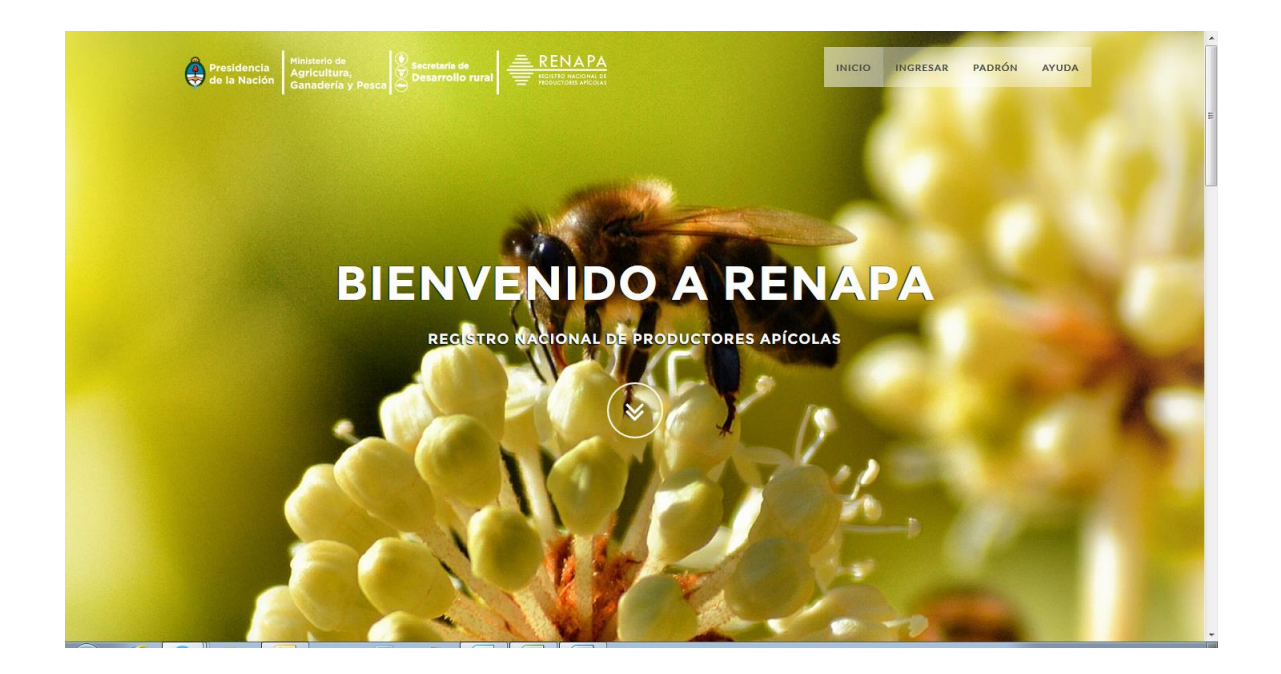

## Inscripciones y Actualizaciones en el sistema online del RENAPA

Existen 2 maneras de realizar inscripciones/actualizaciones en el sistema online del RENAPA, a continuación explicamos cómo realizar mediante autogestión...

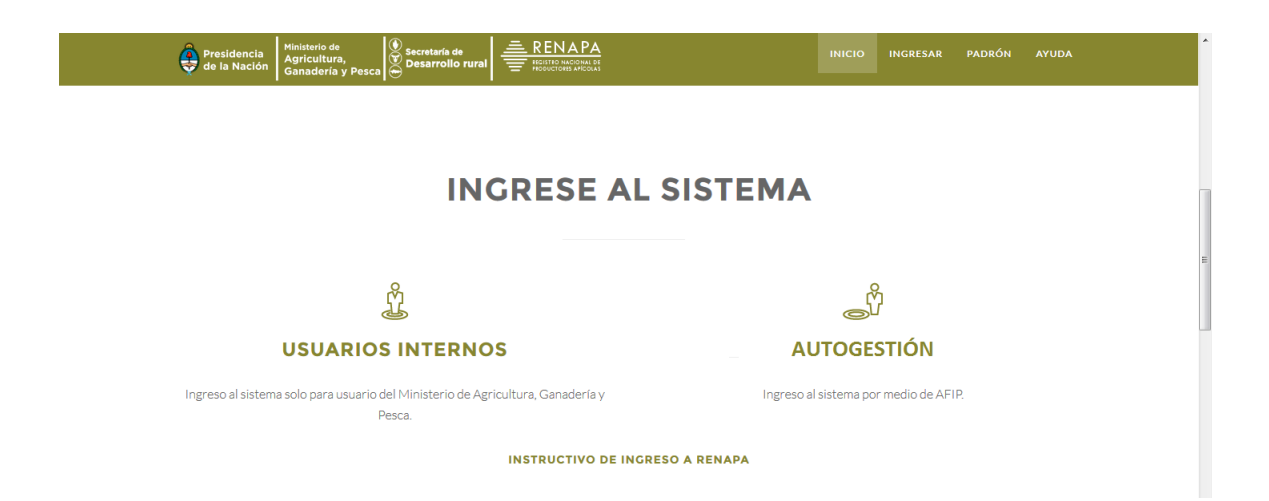

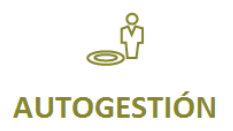

El sistema online prevé la inscripción a través del portal de autogestión del MAGyP accediendo desde la misma página web del RENAPA.

Para poder realizar su inscripción o actualización por autogestión, tenga en cuenta que debe tener clave fiscal de AFIP con nivel 3 y antes de utilizar por primera vez el servicio de autogestión del MAGyP debe habilitar el servicio desde el portal de la AFIP en: http://www.afip.gob.ar/.

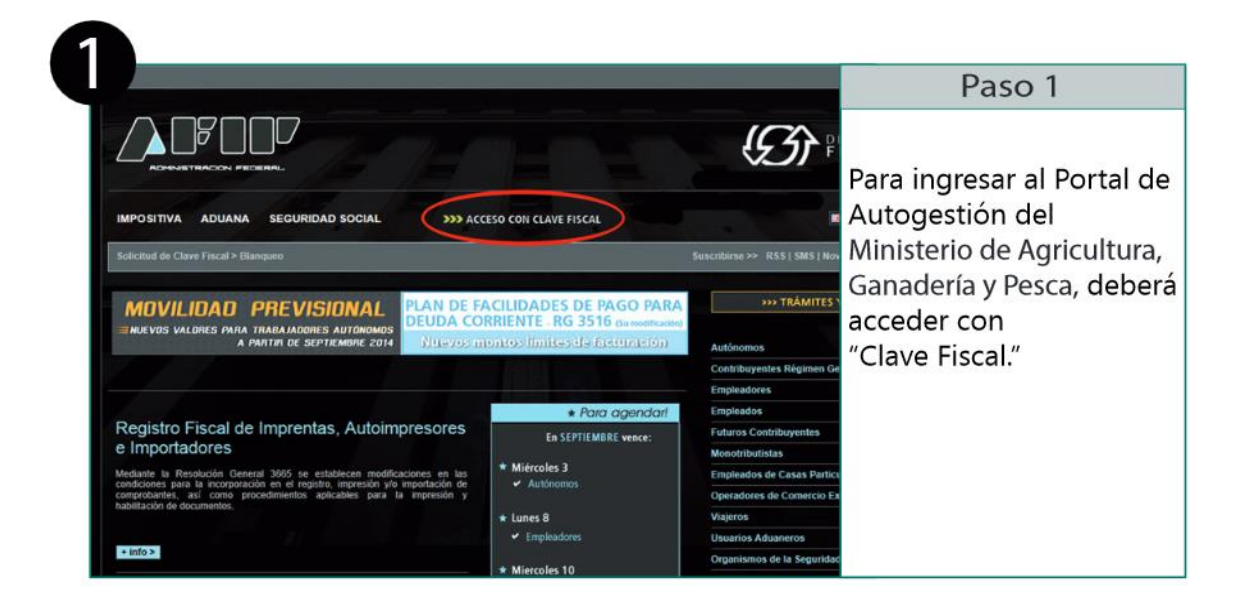

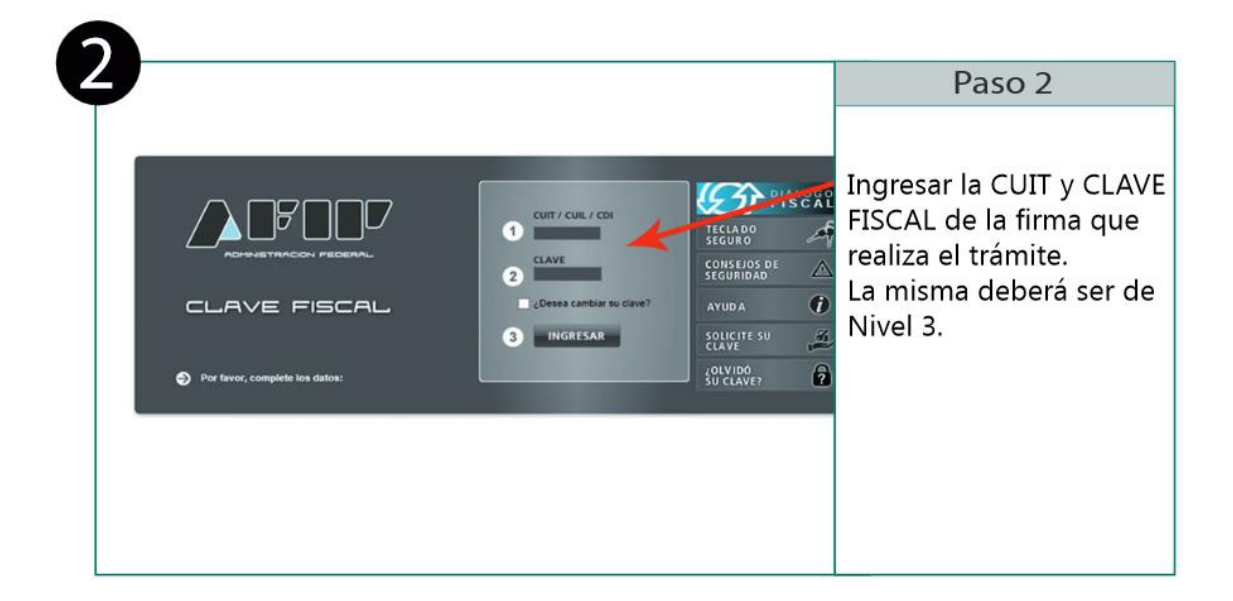

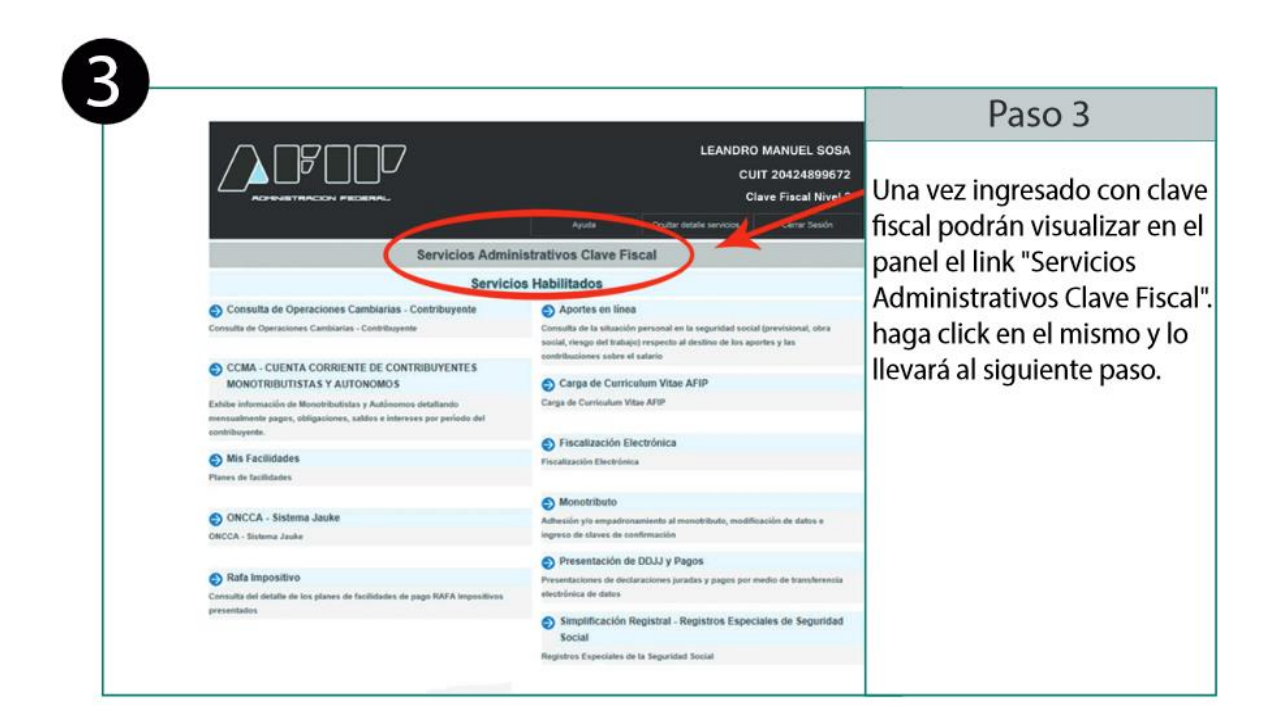

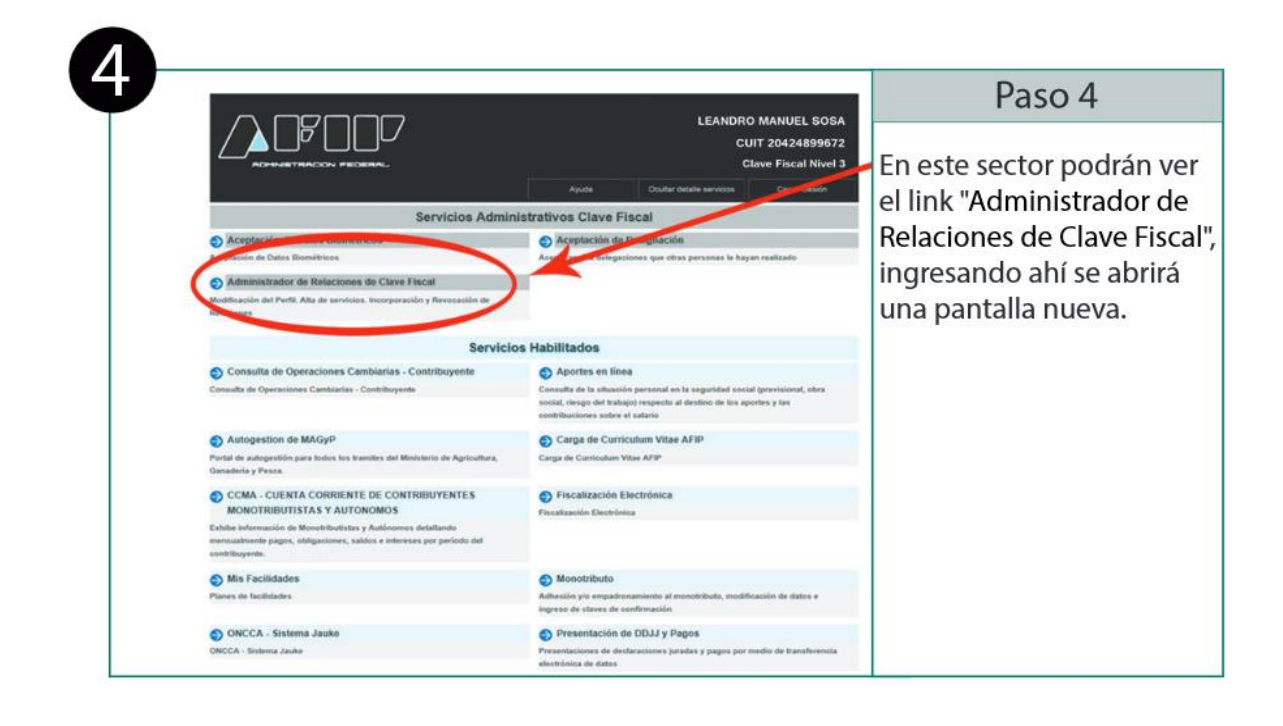

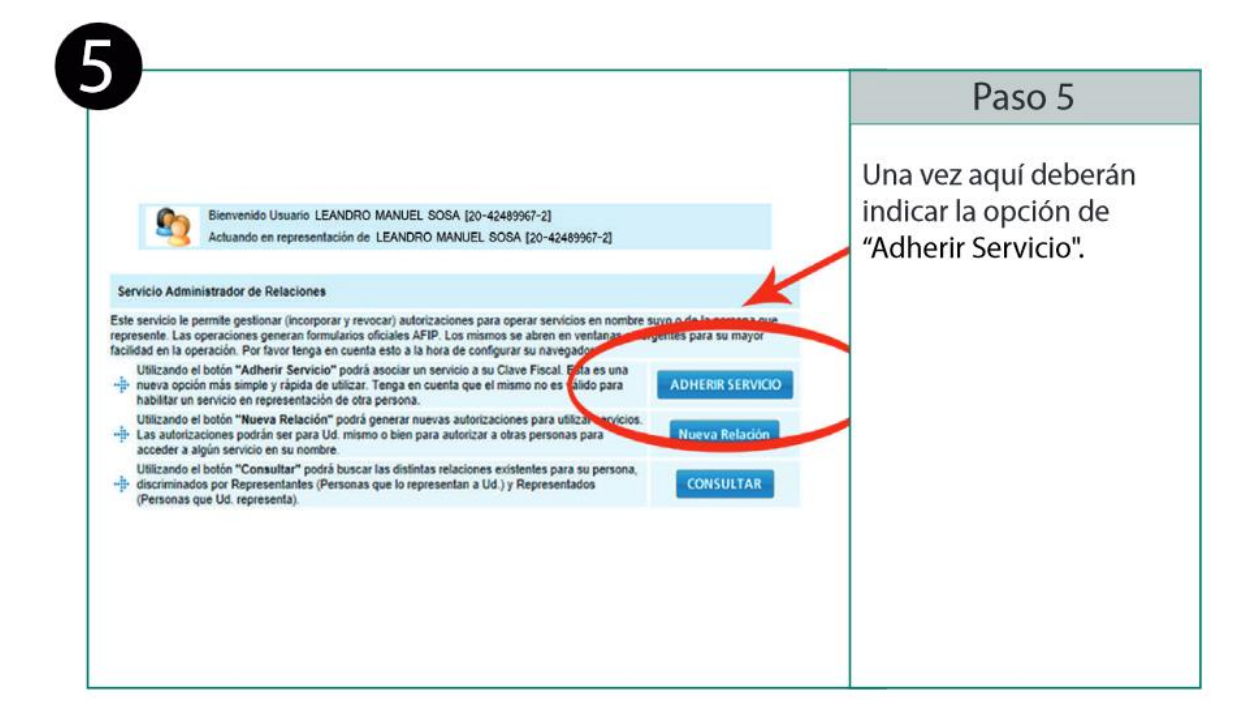

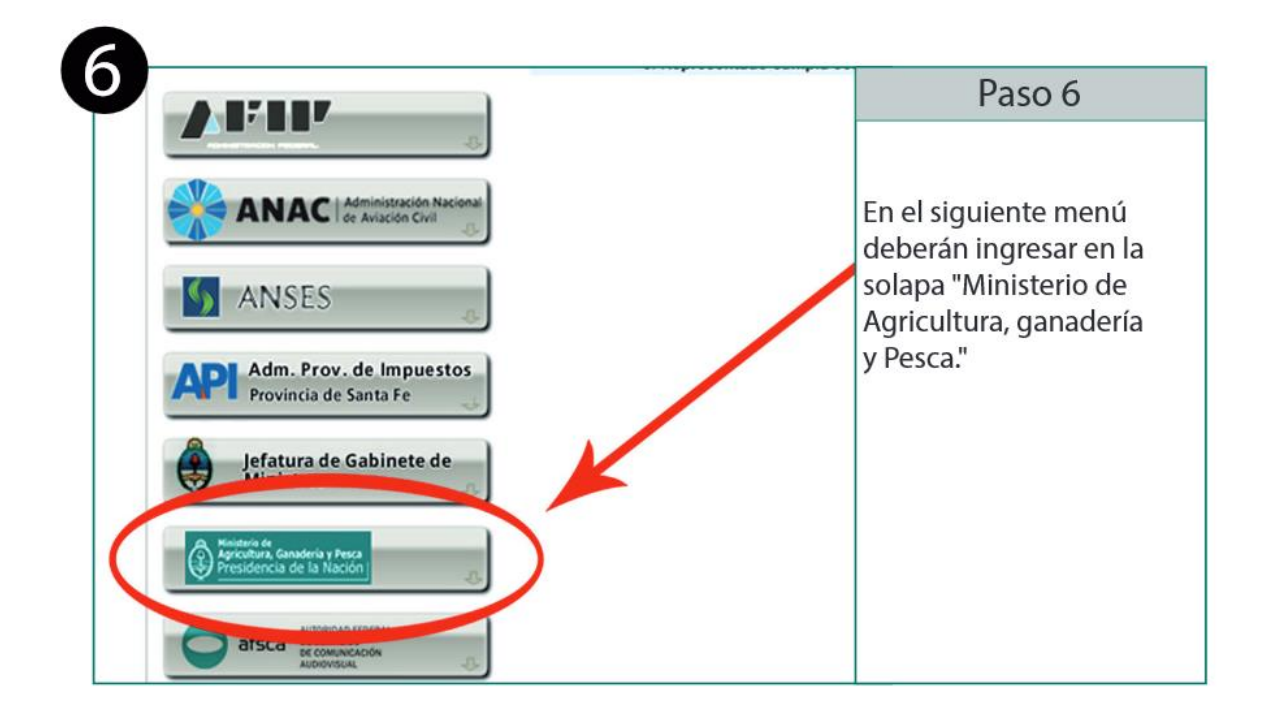

| Buenos Aires                                                                                                    | Paso 7                                                                     |
|----------------------------------------------------------------------------------------------------|----------------------------------------------------------------------------|
|                                                                                                    | Se despliegan varias<br>opciones, hacer click en<br>"Autogestión de MAGyP" |
| Verseende de la filoso     Servicios Informativos     Autogestion de MAGyP     Portal de autogestión para todos los tramites del Ministerio de Agricultura, Ganadería y Pesca.     Lecinaria     Sistema de Pago por Calicular     MINITERD E ECONOMI Y OBRES POBLICAS |                                                                            |

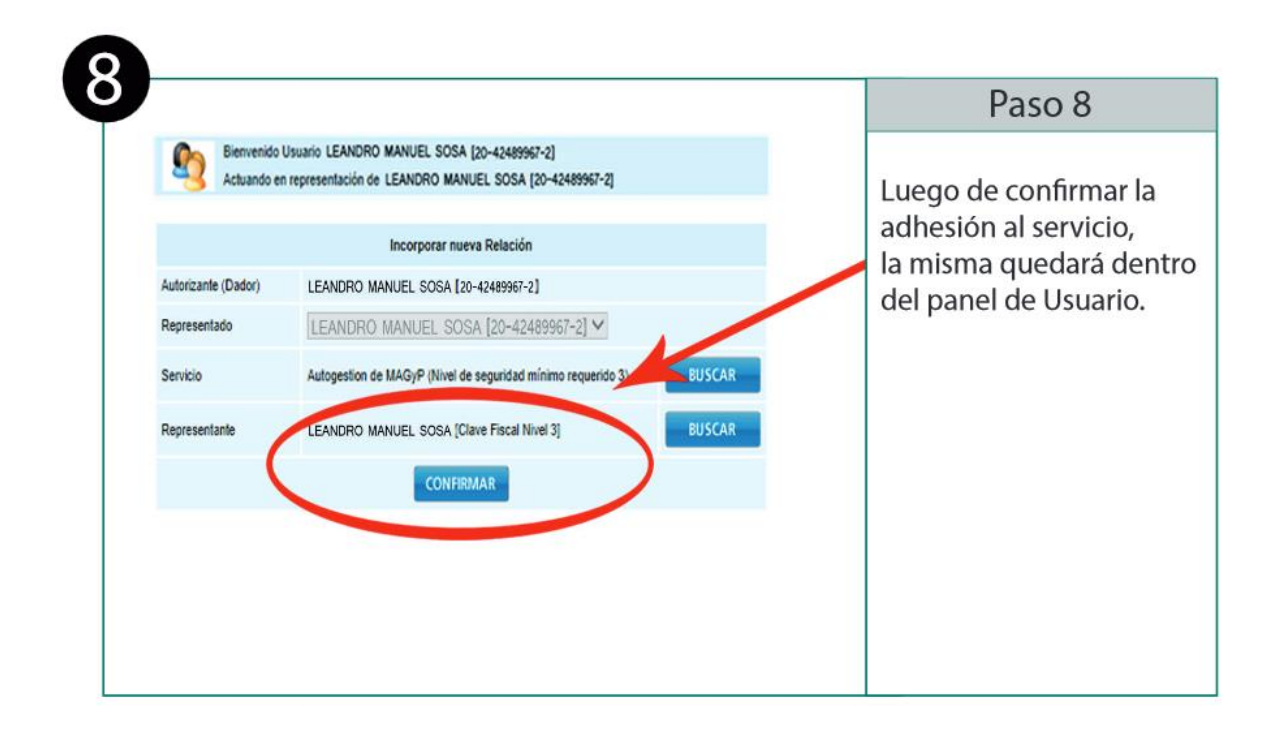

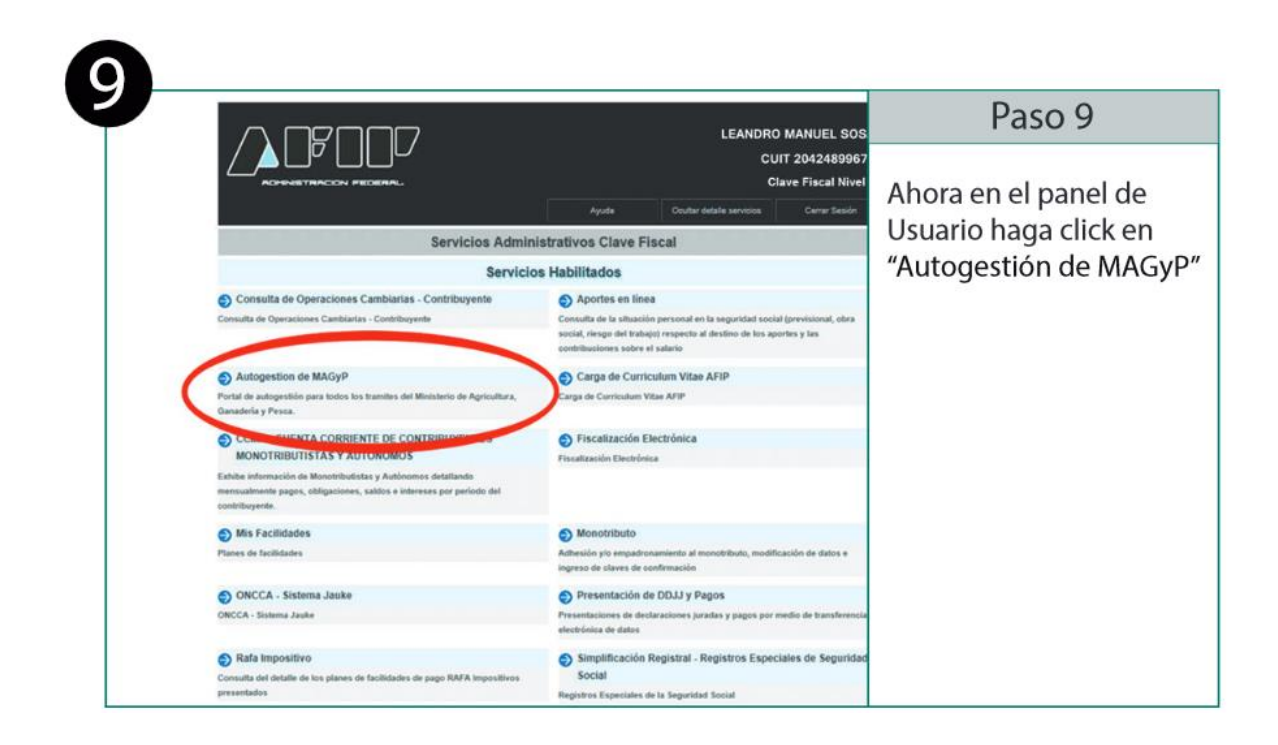

Este enlace lo va a redireccionar nuevamente al portal de autogestión del MAGyP, allí deberá seleccionar la imagen correspondiente al RENAPA.

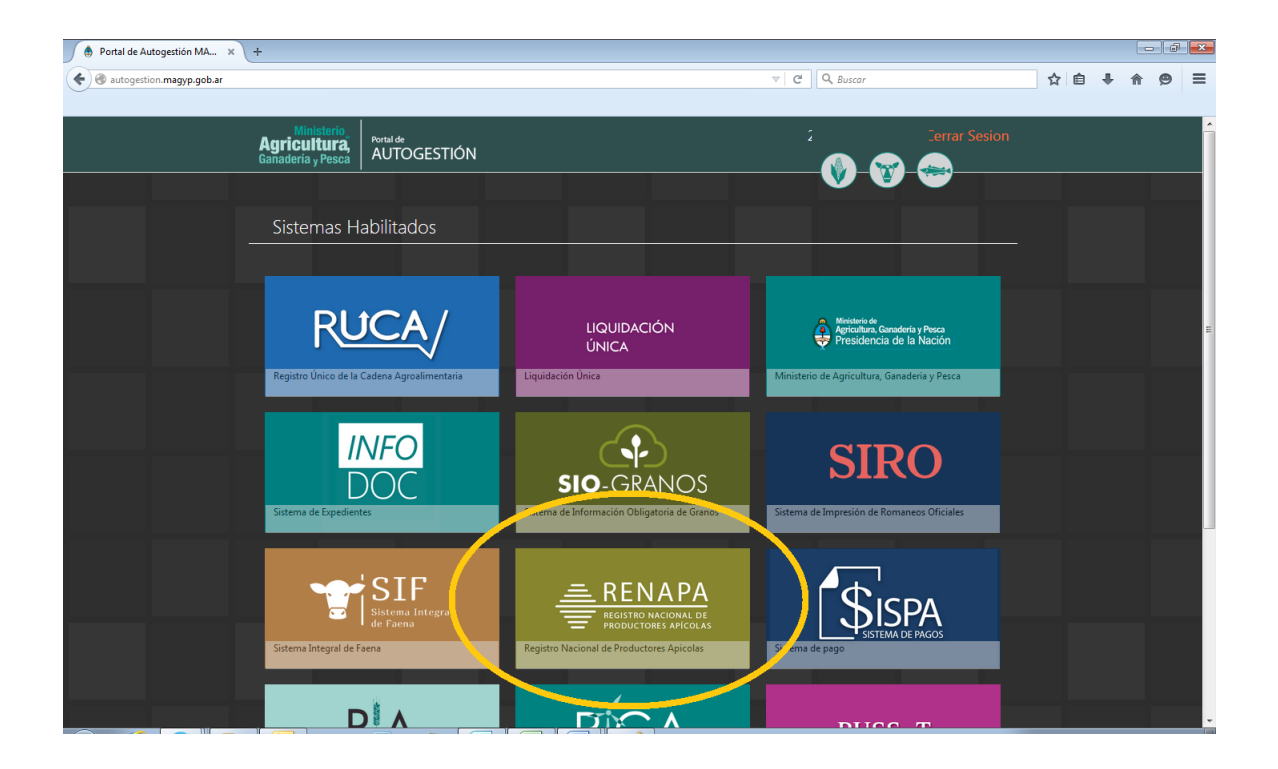

| Portal de Autogestión MA × +                                                                                                    |                             |                                                    |               |               |     |     | -   # | × |
|----------------------------------------------------------------------------------------------------|-----------------------------|----------------------------------------------------|---------------|---------------|-----|-----|-------|---|
| The state of the state of the s |                             | 7                                                  | V C Buscar    |               | ☆ 自 | + 🕆 | 9     | ≡ |
| Agricultura,<br>Ganaderia y Pesca<br>AUTOGES                                                                                                    | TIÓN                        |                                                    | 20-23135174-3 | Cerrar Sesion |     |     |       |   |
| Seleccione el CUIT                                                                                                    |                             |                                                    |               |               |     |     |       |   |
|                                                                                                    | CUIT 2                      | 0231351743 - Ingresar                              |               |               |     |     |       |   |
|                                                                                                    |                             |                                                    |               |               |     |     |       |   |
|                                                                                                    |                             |                                                    |               |               |     |     |       |   |
|                                                                                                    |                             |                                                    |               |               |     |     |       |   |
|                                                                                                    |                             |                                                    |               |               |     |     |       |   |
|                                                                                                    | Presidencia<br>de la Nación | Ministerio de<br>Agricultura,<br>Ganadería y Pesca |               |               |     |     |       |   |

Se le solicitara que seleccione su CUIT para poder operar el sistema de autogestión.

Al ingresar el sistema puede mostrarle este mensaje, por favor aguarde mientras sus datos son verificados por el sistema...

|                                                         | INGRESANDO                                           |  |
|---------------------------------------------------------|------------------------------------------------------|--|
|                                                         | validando el usuario                                 |  |
|                                                         |                                                      |  |
|                                                         | Si no puede ingresar haga click en el botón Ingresar |  |
|                                                         |                                                      |  |
|                                                         |                                                      |  |
| Transfiriendo datos desde test-autogestion.magyp.gob.ar |                                                      |  |

Al ingresar al sistema online del RENAPA, se mostrará esta pantalla de bienvenida.

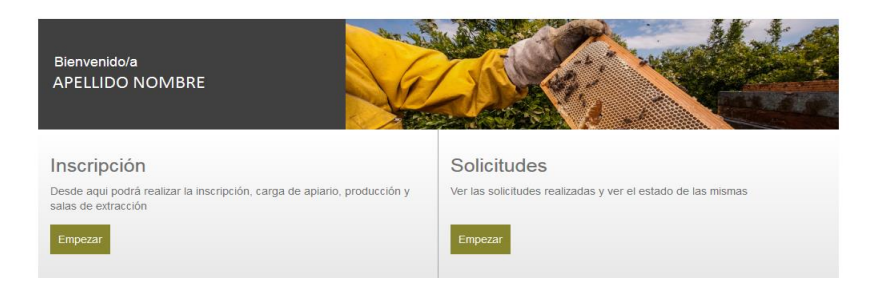

Ud. Puede comenzar su inscripción seleccionando "Empezar"

Se mostrará una sucesión pantallas emergentes donde deberá consignar los datos solicitados

|                                         | APA<br>Somular Inicio Inscrincion <del>-</del>                        |                                                                                           | IBARRA ADE RICARDO -                                   |
|-----------------------------------------|-----------------------------------------------------------------------|-------------------------------------------------------------------------------------------|--------------------------------------------------------|
|                                         | Productor                                                             |                                                                                           |                                                        |
| Renapa<br>Nº Estado<br>Renana Solicitud | Nº Renapa                                                             |                                                                                           | alidad                                                 |
| Kenapa Solicitat                        | Razón Social                                                          | APELLIDO/S NOMBRE/S                                                                       |                                                        |
| Ir a página: 1 💌 Registros por pá       | Fecha                                                                 |                                                                                           |                                                        |
|                                         | Inicio Actividades                                                    |                                                                                           |                                                        |
|                                         | Telefono                                                              | () 15                                                                                     |                                                        |
|                                         | Email                                                                 |                                                                                           |                                                        |
|                                         | Domicilio                                                             |                                                                                           |                                                        |
|                                         | Código Postal                                                         |                                                                                           |                                                        |
|                                         | Provincia                                                             | Seleccione una opción                                                                     |                                                        |
|                                         | Partido                                                               | Seleccione una opción                                                                     | • -                                                    |
|                                         | Localidad                                                             | Seleccione una opción                                                                     | •                                                      |
|                                         |                                                                       |                                                                                           | Borrar actual Siguiente                                |
| Presid<br>de la N                       | encia Agricultura, Ganadería y Pesca 🖉 Secretaria de Desarrollo rural | Pareo Colón 982 (CL063ACW)  <br>Tel. 54 11 4349-2000<br>Atención telefónica gratuita: 080 | ABA   Buenos Aires   Argentina<br>00 333 MAGYP (62497) |

En esta pantalla, los datos "Nº RENAPA" y "Razón Social" serán incorporados automaticamente.

Si Ud. Se encontrará inscripto y no se ve reflajado su nº de RENAPA actual, una vez completa toda la informacion solicitada y generada su solicitud, tendrá que comunicarse con la oficina provincial responsable del RENAPA para corregirlo en el sistema online.

|                                         | Inscripcion +             |                                                                                                    |                                             | RICARDO +           |
|-----------------------------------------|---------------------------|----------------------------------------------------------------------------------------------------|---------------------------------------------|---------------------|
| Apiario                                 |                           | A                                                                                                    | Agregar Nuevo Apiario                       |                     |
| Renapa<br>Nº Estado<br>Renapa Solicitud | Numero                    | Para agre<br>Aplario us                                                                                                    | gregar más de un/una<br>use este botón      | + Generar Solicitud |
| ir a página: 🚹 👻 Registros por pá       | Ubicacion Catastral       | Si desconoce la ubicación catastral deberá colocar el nombre del establecimiento                                                       |                                             |                     |
|                                         | Cant. de Colmenas         |                                                                                                    | E                                           |                     |
|                                         | Мара                      | Si no puede identificar en el mapa la ubicación del apiario, deberá hacerlo por aproximaci<br>localidad o paraje donde estén ubicados. | ación dentro de la<br>no pr<br>galerino     |                     |
|                                         |                           | 🛱 Borra                                                                                                    | rrar actual Siguiente                       |                     |
| Presidencia<br>de la Nación<br>Ganader  | de<br>ura,<br>ria y Pesca | Pareo Colón 982 (CLOSJACVA) [ CABA   B<br>Tel. 54 11 4349-2000<br>Atendón telefónica gratuita: 0600 333 M                              | Buenos Aires   Argentina<br>3 MAGYP (62497) |                     |

Al consignar la información de los apiarios deberá marcar en un mapa la ubicación geográfica, valiendose de un mapa, tambien tendra la oportunidad de ver de manera satelital para poder indicar el punto exacto donde se encuentra cada uno de los apiarios

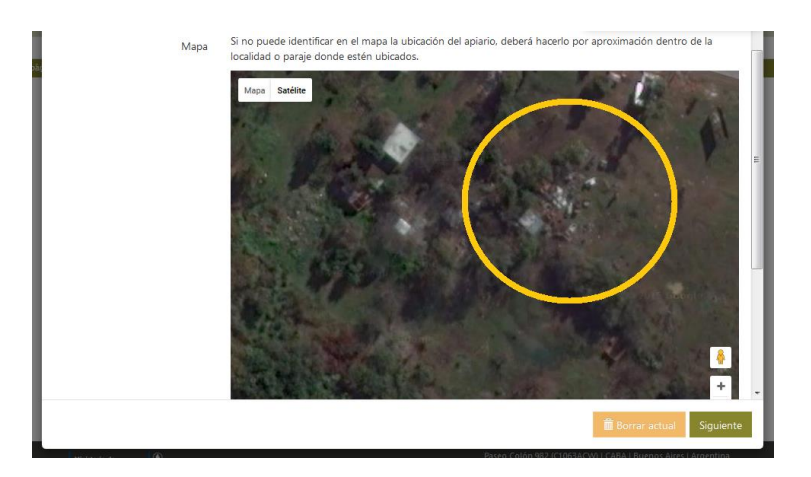

Una vez localizados con un simple click cerca del area donde se encuentra el apiario, los datos provincia, latitud y longitud serán incorporados automaticamente como se muestra en la imagen siguiente.

| Provincia | CATAMARCA                 | Е |
|-----------|---------------------------|---|
| Partido   | Belen                     |   |
| Latitud   | -27.60842913803752        |   |
| Longitud  | -67.01385498046875        |   |
|           | 🗎 Borrar actual Siguiente |   |

Para continuar con la inscripción o actualización, deberá aceptar la declaración.

Si tiene más de un apiario y tiene que declararlo, deberá cancelar y terminar de consignarlos en la pantalla anterior.

| dion      | ·                                                                                                    |             |
|-----------|----------------------------------------------------------------------------------------------------|-------------|
| I         | Renapa                                                                                                    | Ag          |
| N<br>n Ci | Declaro BAJO JURAMENTO que los apiarios declarados se ubican en áreas y zonas<br>habilitadas para esta actividad productiva según la normativa y zonificación que corresponda<br>a cada municipio en dónde se encuentren | jreg<br>use |
| Co        | ATENCIÓN. Para continuar cargando otro apiario suba hasta el<br>principio de la página y use el botón "Agregar Nuevo Apiario".                                                                                           |             |
| I         | Aceptar Cancelar                                                                                                    | ació        |
|           | Mapa Satélite                                                                                                    |             |

Si Acepta la declaración, el sistema seguirá mostrándole una pantalla donde debe consignar los datos de producción

Para cargar más de una producción deberá agregarlas usando el botón "Agregar Nueva Producción"

| Produccion                |                                         | Agregar Nuevo Produccion                                |
|---------------------------|-----------------------------------------|---------------------------------------------------------|
| Con Produccion            | Produccion No                           | Para agregar más de un/una<br>Produccion use este botón |
| Producto                  | Seleccione una opción                   | ~                                                       |
| Cantidad                  |                                         |                                                         |
| Forma de Comercializacion | Acopiador No Cooperativa No Directa No  |                                                         |
|                           | Cantidades Totales de la ultima campaña |                                                         |
|                           |                                         | 🗑 Borrar actual Siguiente                               |
|                           |                                         |                                                         |

Para continuar con la inscripción o actualización, deberá aceptar la declaración.

Si tiene más de una producción y tiene que declararla, deberá cancelar y terminar de consignarlos en la pantalla anterior.

| ľ            | Renapa                                                                                                    | reg       |
|--------------|----------------------------------------------------------------------------------------------------|-----------|
| ro<br>P<br>C | Declaro BAJO JURAMENTO que las colmenas del/los apiarios a mi cargo, no han sido<br>tratadas con sustancias peligrosas o supuestamente peligrosas para la salud humana, y en<br>caso de haberlo sido se han respetado los tiempos de restricción establecidos en los<br>marbetes comerciales de los productos formulados con dichas sustancias. Asimismo, declaro<br>BAJO JURAMENTO que dichas colmenas no serán tratadas con sustancias peligrosas o<br>supuestamente peligrosas para la salud humana, y que en caso de resultar ello necesario, se<br>respetarán los tiempos de restricción establecidos en los marbetes comerciales de los<br>productos formulados con dichas sustancias. | ega<br>on |
|              | ATENCIÓN. Para continuar cargando otra producción use el botón<br>"Agregar Nueva Producción".                                                                                                    | l         |
|              | Aceptar Cancelar                                                                                                    | rai       |
|              |                                                                                                    |           |

Si Acepta la declaración, el sistema seguirá mostrándole una pantalla donde debe consignar los datos de salas de extracción.

Para cargar más de una sala de extracción deberá agregarlas usando el botón "Agregar Nueva Sala de Extracción"

| Sala | Inicia Inscrincion -<br>De Extraccion |                                                | TRARRA ADE                                                      | RIO   |
|------|---------------------------------------|------------------------------------------------|-----------------------------------------------------------------|-------|
|      | ¿Se Realizó Extracción?               | Extraccion No                                  | Para agregar más de un/una Sala De<br>Extraccion use este botón | alida |
|      | Provincia                             | Seleccione una opción                          | *                                                               |       |
| àç   | Partido                               | Seleccione una opción                          | Y                                                               |       |
|      | Localidad                             | Seleccione una opción                          | <b>*</b>                                                        |       |
|      | Nº Sala                               | Seleccione una opción                          | Y                                                               |       |
|      | Kg                                    |                                                |                                                                 |       |
|      |                                       |                                                |                                                                 |       |
|      |                                       |                                                | Borrar actual Finalizar                                         |       |
|      | Localidad<br>Nº Sala<br>Kg            | Seleccione una opción<br>Seleccione una opción | ▼<br>▼                                                          |       |

Una vez consignados todos los datos solicitados, el sistema le mostrará un mensaje informándole que se ha guardado con éxito su información.

|    | Renapa                                                                                                    |         | u |            |
|----|----------------------------------------------------------------------------------------------------|---------|---|------------|
| tı | Su información fue guardada con éxito.<br>Puede modificar la solicitud si así lo desea presionando el botón "Modificar" o concluir su |         |   | nás<br>est |
| P  | inscripcion naciendo cick en Generar Solicitud                                                                                        |         |   |            |
|    |                                                                                                    | Aceptar |   |            |
| h  | Provincia: CATAIVIAKCA                                                                                                    |         |   |            |

Si Acepta, el sistema le mostrará una pantalla donde puede verificar los datos consignados.

| Provincia:       CATAMARCA         Partido:       SANTA ROSA         Localidad:       MONTE REDONDO         Implemento:       No         Maquinaria:       No         Domicilio:       aasdfafa         Email:       mail@ail.com         Codigo Postal:       23434         Apiarios         Número       Ubicación Catastral       Cantidad Colmenas       Partido         1       Datos Catastro       23       CATAMARCA BELEN         Declaro BAJO JURAMENTO que los apiarios declarados se ubican en áreas y zonas habilitadas para esta actividad productiva según la normativa y zonificación que corresponda a cada municipio en dónde se encuentren         Produccion         Nombre       Cantidad       Forma       Unidad         Miel       500       Cooperativa       Kg.         Declaro BAJO JURAMENTO que las colmenas del/los apiarios a mi cargo, no han sido tratadas con sustancias peligrosas o supuestamente peligrosas para la salud humana, y en caso de haberlo sido se han respetado los tiempos de restricción establecidos en los                                                                                                    | Vista Prev                                                | via                                      |                                                         |                                 |                                                                 |                                        |                                  |                                  | lu  |
|----------------------------------------------------------------------------------------------------|-----------------------------------------------------------|------------------------------------------|---------------------------------------------------------|---------------------------------|-----------------------------------------------------------------|----------------------------------------|----------------------------------|----------------------------------|-----|
| Partido:       SANTA ROSA         Localidad:       MONTE REDONDO         Implemento:       No         Maquinaria:       No         Indumentaria:       No         Domicilio:       aasdfafa         Email:       mail@ail.com         Codigo Postal:       23434         Apiarios       Ximero         Vbicación Catastral       Cantidad Colmenas       Provincia         1       Datos Catastro       23       CATAMARCA         Declaro BAJO JURAMENTO que los apiarios declarados se ubican en áreas y zonas habilitadas para esta actividad productiva según la normativa y zonificación que corresponda a cada municipio en dónde se encuentren       Produccion         Produccion       Cooperativa       Kg.         Declaro BAJO JURAMENTO que las colmenas del/los apiarios a mi cargo, no han sido tratadas con sustancias peligrosas o supuestamente peligrosas para la salud humana, y en caso de haberlo sido se han respetado los tiempos de restricción establecidos en los         Declaro BAJO JURAMENTO que las colmenas del/los apiarios a mi cargo, no han sido tratadas con sustancias peligrosas o supuestamente peligrosas para la salud humana, y en caso de haberlo sido se han respetado los tiempos de restricción establecidos en los         Generar Solicitud       Modificar Actual | Provincia:                                                |                                          | CA                                                      | TAMA                            | RCA                                                             |                                        |                                  |                                  |     |
| Localidad:       MONTE REDONDO         Implemento:       No         Maquinaria:       No         Indumentaria:       No         Domicilio:       aasdfafa         Email:       mail@ail.com         Codigo Postal:       23434         Apiarios         No         Declaro BAJO JURAMENTO que los apiarios declarados se ubican en áreas y zonas habilitadas para esta actividad productiva según la normativa y zonificación que corresponda a cada municipio en dónde se encuentren         Produccion         Nombre       Cantidad         Miel       500         Cooperativa       Kg.         Declaro BAJO JURAMENTO que las colmenas del/los apiarios a mi cargo, no han sido tratadas con sustancias peligrosas o supuestamente peligrosas para la salud humana, y en caso de haberlo sido se han respetado los tiempos de restricción establecidos en los                                                                                                    | Partido:                                                  |                                          | SA                                                      | NTA R                           | OSA                                                             |                                        |                                  |                                  | n   |
| Implemento:       No         Maquinaria:       No         Indumentaria:       No         Domicilio:       aasdfafa         Email:       mail@ail.com         Codigo Postal:       23434         Apiarios         No       1         Datos Catastro       23         CATAMARCA       BELEN         Declaro BAJO JURAMENTO que los apiarios declarados se ubican en áreas y zonas habilitadas para esta actividad productiva según la normativa y zonificación que corresponda a cada municipio en dónde se encuentren         Produccion         Nombre       Cantidad         Miel       500         Cooperativa       Kg.         Declaro BAJO JURAMENTO que las colmenas del/los apiarios a mi cargo, no han sido tratadas con sustancias peligrosas o supuestamente peligrosas para la salud humana, y en caso de haberlo sido se han respetado los tiempos de restricción establecidos en los                                                                                                    | Localidad:                                                |                                          | M                                                       | ONTE F                          | REDONDO                                                         |                                        |                                  |                                  | se  |
| Maquinaria:       No         Indumentaria:       No         Domicilio:       aasdfafa         Email:       mail@ail.com         Codigo Postal:       23434         Apiarios       Provincia       Partido         1       Datos Catastral       Cantidad Colmenas       Provincia       Partido         1       Datos Catastro       23       CATAMARCA       BELEN         Declaro BAJO JURAMENTO que los apiarios declarados se ubican en áreas y zonas habilitadas para esta actividad productiva según la normativa y zonificación que corresponda a cada municipio en dónde se encuentren       Produccion         Nombre       Cantidad       Forma       Unidad         Miel       500       Cooperativa       Kg.         Declaro BAJO JURAMENTO que las colmenas del/los apiarios a mi cargo, no han sido tratadas con sustancias peligrosas o supuestamente peligrosas para la salud humana, y en caso de haberlo sido se han respetado los tiempos de restricción establecidos en los                                                                                                    | Implemento                                                | :                                        | No                                                      | )                               |                                                                 |                                        |                                  |                                  |     |
| Indumentaria:       No         Domicilio:       aasdfafa         Email:       mail@ail.com         Codigo Postal:       23434         Apiarios         Múmero       Ubicación Catastral       Cantidad Colmenas       Provincia       Partido         1       Datos Catastro       23       CATAMARCA       BELEN         Declaro BAJO JURAMENTO que los apiarios declarados se ubican en áreas y zonas habilitadas para esta actividad productiva según la normativa y zonificación que corresponda a cada municipio en dónde se encuentren         Produccion         Mombre       Cantidad       Forma       Unidad         Miel       500       Cooperativa       Kg.         Declaro BAJO JURAMENTO que las colmenas del/los apiarios a mi cargo, no han sido tratadas con sustancias peligrosas o supuestamente peligrosas para la salud humana, y en caso de haberlo sido se han respetado los tiempos de restricción establecidos en los                                                                                                    | Maquinaria:                                               |                                          | No                                                      | )                               |                                                                 |                                        |                                  |                                  |     |
| Domicilio:       aasdfafa         Email:       mail@ail.com         Codigo Postal:       23434         Apiarios         Número       Ubicación Catastral       Cantidad Colmenas       Provincia       Partido         1       Datos Catastro       23       CATAMARCA       BELEN         Declaro BAJO JURAMENTO que los apiarios declarados se ubican en áreas y zonas habilitadas para esta actividad productiva según la normativa y zonificación que corresponda a cada municipio en dónde se encuentren       Produccion         Produccion       Nombre       Cantidad       Forma       Unidad         Miel       500       Cooperativa       Kg.         Declaro BAJO JURAMENTO que las colmenas del/los apiarios a mi cargo, no han sido tratadas con sustancias peligrosas o supuestamente peligrosas para la salud humana, y en caso de haberlo sido se han respetado los tiempos de restricción establecidos en los                                                                                                    | Indumentari                                               | a:                                       | No                                                      | )                               |                                                                 |                                        |                                  |                                  |     |
| Email:       mail@ail.com         Codigo Postal:       23434         Apiarios         Número       Ubicación Catastral       Cantidad Colmenas       Provincia       Partido         1       Datos Catastro       23       CATAMARCA       BELEN         Declaro BAJO JURAMENTO que los apiarios declarados se ubican en áreas y zonas habilitadas para esta actividad productiva según la normativa y zonificación que corresponda a cada municipio en dónde se encuentren       Produccion         Produccion       Nombre       Cantidad       Forma       Unidad         Miel       500       Cooperativa       Kg.         Declaro BAJO JURAMENTO que las colmenas del/los apiarios a mi cargo, no han sido tratadas con sustancias peligrosas o supuestamente peligrosas para la salud humana, y en caso de haberlo sido se han respetado los tiempos de restricción establecidos en los                                                                                                    | Domicilio:                                                |                                          |                                                         | sdfafa                          |                                                                 |                                        |                                  |                                  |     |
| Codigo Postal:       23434         Apiarios <u>Número</u> <u>Ubicación Catastral</u> <u>Cantidad Colmenas</u> <u>Provincia</u> <u>Partido</u> 1       Datos Catastro       23       CATAMARCA       BELEN         Declaro BAJO JURAMENTO que los apiarios declarados se ubican en áreas y zonas habilitadas para esta actividad productiva según la normativa y zonificación que corresponda a cada municipio en dónde se encuentren         Produccion <u>Nombre</u> <u>Cantidad</u> <u>Forma</u> <u>Unidad</u> Miel       500       Cooperativa       Kg.         Declaro BAJO JURAMENTO que las colmenas del/los apiarios a mi cargo, no han sido tratadas con sustancias peligrosas o supuestamente peligrosas para la salud humana, y en caso de haberlo sido se han respetado los tiempos de restricción establecidos en los         Generar Solicitud       Modificar Actual                                                                                                    | Email:                                                    |                                          | ma                                                      | ail@ail.o                       | com                                                             |                                        |                                  |                                  |     |
| Apiarios         Número       Ubicación Catastral       Cantidad Colmenas       Provincia       Partido         1       Datos Catastro       23       CATAMARCA       BELEN         Declaro BAJO JURAMENTO que los apiarios declarados se ubican en áreas y zonas habilitadas para esta actividad productiva según la normativa y zonificación que corresponda a cada municipio en dónde se encuentren       Produccion         Nombre       Cantidad       Forma       Unidad         Miel       500       Cooperativa       Kg.         Declaro BAJO JURAMENTO que las colmenas del/los apiarios a mi cargo, no han sido tratadas con sustancias peligrosas o supuestamente peligrosas para la salud humana, y en caso de haberlo sido se han respetado los tiempos de restricción establecidos en los         Generar Solicitud       Modificar Actual                                                                                                    | Codigo Post                                               | al:                                      | 23                                                      | 434                             |                                                                 |                                        |                                  |                                  |     |
| Número       Ubicación Catastral       Cantidad Colmenas       Provincia       Partido         1       Datos Catastro       23       CATAMARCA       BELEN         Declaro BAJO JURAMENTO que los apiarios declarados se ubican en áreas y zonas habilitadas para esta actividad productiva según la normativa y zonificación que corresponda a cada municipio en dónde se encuentren         Produccion       Nombre       Cantidad       Forma       Unidad         Miel       500       Cooperativa       Kg.       Declaro BAJO JURAMENTO que las colmenas del/los apiarios a mi cargo, no han sido tratadas con sustancias peligrosas o supuestamente peligrosas para la salud humana, y en caso de haberlo sido se han respetado los tiempos de restricción establecidos en los       Generar Solicitud       Modificar Actual                                                                                                    | Apiarios                                                  | Apiarios                                 |                                                         |                                 |                                                                 |                                        |                                  |                                  | E   |
| 1       Datos Catastro       23       CATAMARCA       BELEN         Declaro BAJO JURAMENTO que los apiarios declarados se ubican en áreas y zonas habilitadas para esta actividad productiva según la normativa y zonificación que corresponda a cada municipio en dónde se encuentren         Produccion         Nombre       Cantidad       Forma       Unidad         Miel       500       Cooperativa       Kg.         Declaro BAJO JURAMENTO que las colmenas del/los apiarios a mi cargo, no han sido tratadas con sustancias peligrosas o supuestamente peligrosas para la salud humana, y en caso de haberlo sido se han respetado los tiempos de restricción establecidos en los         Generar Solicitud       Modificar Actual                                                                                                    | Número                                                    | ión Catastral                            | Canti                                                   | dad Colmenas                    | Provin                                                          | cia                                    | Partido                          | L                                |     |
| Declaro BAJO JURAMENTO que los apiarios declarados se ubican en áreas y zonas habilitadas para esta actividad productiva según la normativa y zonificación que corresponda a cada municipio en dónde se encuentren         Produccion         Nombre       Cantidad       Forma       Unidad         Miel       500       Cooperativa       Kg.         Declaro BAJO JURAMENTO que las colmenas del/los apiarios a mi cargo, no han sido tratadas con sustancias peligrosas o supuestamente peligrosas para la salud humana, y en caso de haberlo sido se han respetado los tiempos de restricción establecidos en los         Generar Solicitud       Modificar Actual                                                                                                    | 1                                                         | Datos                                    | Catastro                                                | 23                              |                                                                 | CATAM                                  | ARCA                             | BELEN                            | =   |
| Nombre       Cantidad       Forma       Unidad         Miel       500       Cooperativa       Kg.         Declaro BAJO JURAMENTO que las colmenas del/los apiarios a mi cargo, no han sido tratadas con sustancias peligrosas o supuestamente peligrosas para la salud humana, y en caso de haberlo sido se han respetado los tiempos de restricción establecidos en los         Generar Solicitud       Modificar Actual                                                                                                    | Declaro BAJO<br>habilitadas p<br>corresponda<br>Produccic | O JURAM<br>para esta a<br>a cada m<br>on | ENTO que los a<br>actividad produc<br>nunicipio en dón  | piarios<br>ctiva se<br>ide se e | declarados se ubio<br>gún la normativa<br>encuentren            | can en áro<br>y zonifica               | eas y zo<br>ción qu              | e<br>e                           | pri |
| Miel       500       Cooperativa       Kg.         Declaro BAJO JURAMENTO que las colmenas del/los apiarios a mi cargo, no han sido tratadas con sustancias peligrosas o supuestamente peligrosas para la salud humana, y en caso de haberlo sido se han respetado los tiempos de restricción establecidos en los <ul> <li>Generar Solicitud</li> <li>Modificar Actual</li> </ul>                                                                                                    | Nombre                                                    |                                          | Cantidad                                                |                                 | Forma                                                           |                                        | Unida                            | d                                | 4   |
| Declaro BAJO JURAMENTO que las colmenas del/los apiarios a mi cargo, no han sido<br>tratadas con sustancias peligrosas o supuestamente peligrosas para la salud humana, y en<br>caso de haberlo sido se han respetado los tiempos de restricción establecidos en los<br>Generar Solicitud Modificar Actual                                                                                                    | Miel                                                      |                                          | 500                                                     |                                 | Cooperativa                                                     |                                        | Kg.                              |                                  |     |
| Generar Solicitud Vodificar Actual                                                                                                    | Declaro BAJO<br>tratadas con<br>caso de habo              | O JURAM<br>sustancia<br>erlo sido s      | ENTO que las co<br>as peligrosas o s<br>se han respetad | olmena<br>supuest<br>o los ti   | s del/los apiarios a<br>tamente peligrosa<br>empos de restricci | a mi cargo<br>s para la s<br>ón establ | o, no ha<br>salud hu<br>ecidos e | in sido<br>umana, y en<br>en los | Ŧ   |
|                                                                                                    |                                                           |                                          |                                                         |                                 | Generar S                                                       | Solicitud                              | Ло                               | dificar Actual                   | ı.  |
|                                                                                                    |                                                           |                                          |                                                         |                                 |                                                                 | -                                      |                                  |                                  | -   |

Si los datos son los que Ud. consigno en el sistema, éste le propondrá generar una solicitud.

Los datos consignados pueden ser modificados, solo si Ud. no genera la solicitud al finalizar la carga, pudiendo hacerlo después, para eso deberá indicar en la pantalla de la imagen anterior "Modificar Actual", la ventana se cerrará mostrándole el historial de solicitudes.

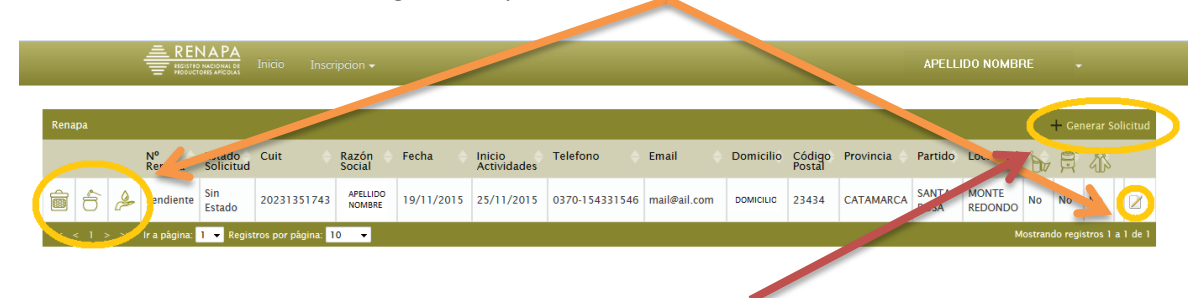

Podrá modificar los datos consignados a partir de los iconos en la línea de estado de su solicitud.

Una vez modificados los datos, deberá "Generar Solicitud"

| cion               | Renapa                                                                                                    |  |  |
|--------------------|----------------------------------------------------------------------------------------------------|--|--|
| Raz<br>Soci        | Una vez enviada la solicitud no podrá ser modificada hasta tanto no sea evaluada por las<br>autoridades del registro. ¿Está seguro que desea enviar la solicitud? |  |  |
| BAF<br>ADR<br>RIC/ | Aceptar Cancelar                                                                                                    |  |  |

El sistema le advertirá que está enviando su solicitud para ser aprobada por la oficina provincial encargada del RENAPA. Puede consultar cual es la oficina que corresponde a su provincia en: <a href="http://www.minagri.gob.ar/site/desarrollo\_rural/producciones\_regionales/00\_origen\_animal/00\_apicultura/">http://www.minagri.gob.ar/site/desarrollo\_rural/producciones\_regionales/00\_origen\_animal/00\_apicultura/</a> items/referentes renapa.htm

|                | Mensaje del sistema                                                                                                    | _ |                                           |    |
|----------------|----------------------------------------------------------------------------------------------------|---|-------------------------------------------|----|
| a:<br>oc<br>BA | Se ha generado la solicitud para el productor APELLIDO Y NOMBRE<br>sujeta de aprobación provincial, se le enviará un mail cuando se modifiqu<br>misma. |   | Esta solicitud está<br>ue el estado de la | Pr |
| IC             |                                                                                                    |   | Aceptar                                   |    |

El sistema le enviará la notificación de su inscripción al correo electrónico consignado y posteriormente también se informará por la misma vía la aprobación por parte de la oficina provincial del RENAPA.